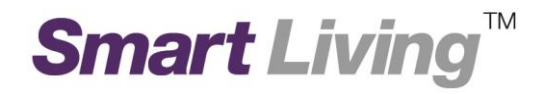

## **Google Wifi**

How to Create a Google Account?

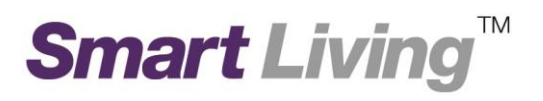

## Creating a Google account

- Open a browser and go to this link: <u>https://accounts.google.com/SignUp</u>
- Enter your personal information accordingly, which includes your Name, Username, Password, Birthday, Gender, Mobile number (optional) and Email address (optional). Then click Next step. (Photo 1)

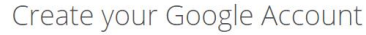

| One account is all you need                           | Name                                                          |  |
|-------------------------------------------------------|---------------------------------------------------------------|--|
| One free account gets you into everything Google.     | First Last                                                    |  |
|                                                       | Choose your username                                          |  |
| G M 🗷 🖬 🛆 💠 🕨 🌚                                       | @gmail.com                                                    |  |
|                                                       | I prefer to use my current email address<br>Create a password |  |
| Take it all with you                                  |                                                               |  |
| h between devices, and pick up wherever you left off. | Confirm your password                                         |  |
|                                                       | Birthday                                                      |  |
|                                                       | Month   Day Year                                              |  |
|                                                       | Iam 🗘                                                         |  |
|                                                       | Mobile phone                                                  |  |
|                                                       | Image: ■ +852                                                 |  |
|                                                       | Your current email address                                    |  |
|                                                       | Location                                                      |  |
|                                                       | Hong Kong (                                                   |  |

• Read through the Privacy and Terms and click I AGREE. (Photo 2)

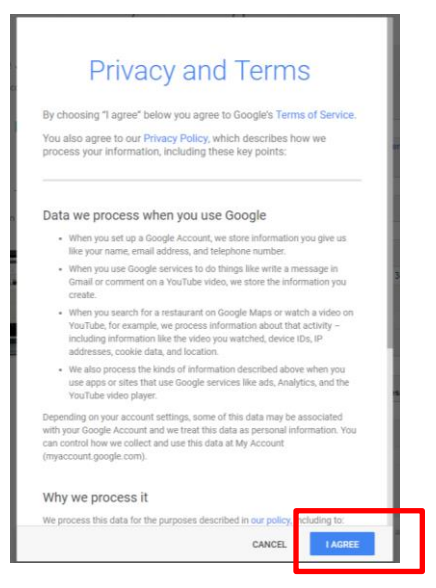

- If verification is needed, please choose receiving verification code by "SMS" via mobile / "Voice Call". After receiving the code, please enter the code accordingly.
- Your Google account is created.